## 線上申請信託帳戶流程及說明

一、線上申請信託帳戶適用對象:本行網路銀行客戶且尚未申請信託帳戶。

註:若具以下身分者,暫不提供本項服務:

- (1)未成年人。
- (2)受輔助/監護宣告之人。
- (3)具美國公民或稅務居民身分之客戶。

二、相關流程畫面及說明:

(1)個人網路銀行

| 網頁畫面                                                                                                    | 說明                            |
|----------------------------------------------------------------------------------------------------|-------------------------------|
| 開於騎邦-客服中心服務持點-第銀小幫手 騎邦首頁           (全出)         *先生您好您上次登入時間 105/1226 11:15:上次型更密碼日期 105/1000           銀戶宣道)         藝振微弦         外匯)         基金)         值用主)         違之西市現金主         線上由講座區         甲論專區(服務合)         個人設定           線上信託開戶 | <b>步驟一:</b><br>→登入個人網路銀行。     |
| 線上申請專區>線上信託開戶>                                                                                                    | →點選「級上申請專區」。                  |
| 步驟一、請詳聞個人資料告知說明暨特定金錢信託契約書:                                                                                                    | →點選「線上信託開戶」。                  |
| 聯邦銀行蒐集、處理、利用客戶個人資料告知說明<br>銀行公會會員題行個人資料保護法第八條第一項告知義務內容<br>- 、親愛的客戶您好,由於個人資料之蒐集,涉及臺端的隱私權益,聯邦商業銀行股份                                                                                                    | →拝樹亚勾選「申請入聲明」。<br>→點選「同意」。    |
| 有限公司(以下稿本行)向 臺端蒐集個人資料時,依據個人資料保護法(以下稿個資法)第八<br>條第一項規定,應明確告知 臺端下列事項: (一) 非公務機關名稱 (二) 蒐集之目的<br>(三) 個人資料之類別 (四) 個人資料利用之期間,地區、對象及方式(五) 當事人依<br>個資法第三條規定得行使之權利及方式(六) 當事人得自由選擇提供個人資料時,不提<br>供將對其權益之影響。<br>二、有關之影響,當時個人資料之目的,個人該對利用之期間,該對利用之期間,此面。     |                               |
| □、「周曄・行鬼朱 堂病個人 夏仁、日日、「個人 夏千松 用之 机 (夏千松 用之 机 個、 市場)<br>對象 及方式等可容。请 董道 "其援助 T 定 的 I<br>(一) 夏朱 個人 資料之目的 及代號(依照法務部「個人 資料 保護法之特定目的 及個人<br>資料之類別」定義):022 外 匯業務、036 存款 與 匯款業務、040行 33、044 投資管理、<br>059 金融服務業 依法令規定及金融監理需要,所為之 夏朱 處理 及利用、060 金融爭 講處    |                               |
| 下載特定金録信社約定等學項,話参照明邦近了面拠之下載過。<br>申請人特此聲明已於合理明問內(審問明至少七日)審問所有然定條款,並已充分瞭解且同意遵守全部內容,申<br>請人並同意以下載電子文件方式以代交付。                                                                                                    |                               |
| 開於醫邦・客服中心         服務歸點・網銀小幫手         緊那首頁           臺出         *小姐您好,您上次登入時間 105/12/13 17:14;上次變更密碼目期 104/1207                                                                                                    | 步驟二:<br>→選擇基金贖回/轉換約定轉入帳號。     |
| 線上申請專區-線上信託開戶><br>步驟二、諸選擇基金號回轉換約定轉入帳號:<br>台幣帳號: 0177                                                                                                    | →點選「同意」。<br>→執行同意後系統將發送一組「簡訊驗 |
| 7/**被战。                                                                                                    | 證碼」至客戶留存於本行之手機。               |
| 同意                                                                                                    |                               |
|                                                                                                    |                               |

| 網頁畫面                                                                                                    |                                                                                                    | 說明                                                      |                                                                                                    |
|----------------------------------------------------------------------------------------------------|----------------------------------------------------------------------------------------------------|---------------------------------------------------------|----------------------------------------------------------------------------------------------------|
| **小祖 懲好 懲上交登入時間 105/12/14 09:53:1<br>家種上交链更 密碼 (加速)(四個)(4 09:53:1<br>家種上交链更密碼)(加速)(2 0 0 0 0 0 0 0 0 0 0 0 0 0 0 0 0 0 0 0                                                                                                    |                                                                                                    | 服務條點: 網線小解手 聯邦首頁<br>(明約5月72) 羅利库茲領<br>(申請專區)(服務台)(個人設定) | <b>步驟三:</b><br>→選擇基金贖回/轉換約定轉入帳號。<br>→輸入手機簡訊驗證碼。<br>→點選「確定」。                                                        |
| \$     \$     \$     \$     \$     \$     \$     \$     \$     \$     \$     \$     \$     \$     \$     \$     \$     \$     \$     \$     \$     \$     \$     \$     \$     \$     \$     \$     \$     \$     \$     \$     \$     \$     \$     \$     \$     \$     \$     \$     \$     \$     \$     \$     \$     \$     \$     \$     \$     \$     \$     \$     \$     \$     \$     \$     \$     \$     \$     \$     \$     \$     \$     \$     \$     \$     \$     \$     \$     \$     \$     \$     \$     \$     \$     \$     \$     \$     \$     \$     \$     \$     \$     \$     \$     \$     \$     \$     \$     \$     \$     \$     \$     \$     \$     \$     \$     \$     \$     \$     \$     \$     \$     \$     \$     \$     \$     \$     \$     \$     \$     \$     \$     \$     \$     \$     \$     \$     \$     \$     \$     \$     \$     \$     \$     \$     \$     \$     \$     \$     \$     \$     \$     \$     \$     \$     \$     \$     \$     \$     \$     \$     \$     \$     \$     \$     \$     \$     \$     \$     \$     \$     \$     \$     \$     \$     \$     \$     \$     \$     \$     \$     \$     \$     \$     \$     \$     \$     \$     \$     \$     \$     \$     \$     \$     \$     \$     \$     \$     \$     \$     \$     \$     \$     \$     \$     \$     \$     \$     \$     \$     \$     \$     \$     \$     \$     \$     \$     \$     \$     \$     \$     \$     \$     \$     \$     \$     \$     \$     \$     \$     \$     \$     \$     \$     \$     \$     \$     \$     \$     \$     \$     \$     \$     \$     \$     \$     \$     \$     \$     \$     \$     \$     \$     \$     \$     \$     \$     \$     \$     \$     \$     \$     \$     \$     \$     \$     \$     \$     \$     \$     \$     \$     \$     \$     \$     \$     \$     \$     \$     \$     \$     \$     \$     \$     \$     \$     \$     \$     \$     \$     \$     \$     \$     \$     \$     \$     \$     \$     \$     \$     \$     \$     \$     \$     \$     \$     \$     \$     \$     \$     \$     \$     \$     \$     \$     \$     \$     \$     \$     \$     \$     \$     \$     \$     \$     \$     \$     \$     \$     \$     \$     \$     \$     \$     \$     \$     \$     \$     \$     \$     \$     \$     \$     \$     \$     \$     \$     \$     \$     \$     \$     \$     \$     \$     \$     \$     \$     \$     \$ |                                                                                                    |                                                         | <ul> <li>步驟四:</li> <li>→填寫客戶風險承受度分析表。</li> <li>→點選「顯示測試結果」</li> <li>→「確認送出結果」</li> <li>→關閉客戶風險承受度分析表頁面。</li> </ul> |
| <ul> <li>▲ 本人無沙及洗鍵或不法交易聲明::</li> <li>本人於 貴行從事之名項理見投資交易,均為近</li> <li>▲ 本人同意 貴行其他部門支入員使用本人在資</li> <li>▲ 本外析表之資料均自本人依違內境外洗錢防制<br/>寫提供的個人資料推論得知,且其結果將作為<br/>整負責。</li> <li>取</li> <li>取</li> <li>正</li> <li>取</li> <li></li> <li></li></ul>                                                                                                    | 第之資金來源或所得。並無涉及洗線或不法的<br>皆行之信託往來、交易資料。<br>開期詳實填寫並確證無證,本人並磅解風險范<br>本人在實行投資商品時參考所用。實行將不到<br>對下次再作 顧示測試結果<br>個分承受度分析結果<br>您的風險承受度類型為<br>成長型<br>自行調I降風」除承、受度類型為:<br>平衡型  恋能承受的資產波動<br>開發中利得及固定收<br>溢為目標。<br>確定送出結果 | 2.易之情事。<br>至受度分析結果係以本人所填<br>1本表之準確性或資訊是否完<br><b> </b>   |                                                                                                    |

| 網頁畫面                                                                                                    |                                                                           | 說明                   |
|----------------------------------------------------------------------------------------------------|---------------------------------------------------------------------------|----------------------|
| 開版     (4金 出)     *・小姐 忽好,您上次登入時間 105/02/14 09:53:上次被更容易日期 104/02/07     (25)     (25)     (25)     (25)     (25)     (25)     (25)     (25)     (25)     (25)     (25)     (25)     (25)     (25)     (25)     (25)     (25)     (25)     (25)     (25)     (25)     (25)     (25)     (25)     (25)     (25)     (25)     (25)     (25)     (25)     (25)     (25)     (25)     (25)     (25)     (25)     (25)     (25)     (25)     (25)     (25)     (25)     (25)     (25)     (25)     (25)     (25)     (25)     (25)     (25)     (25)     (25)     (25)     (25)     (25)     (25)     (25)     (25)     (25)     (25)     (25)     (25)     (25)     (25)     (25)     (25)     (25)     (25)     (25)     (25)     (25)     (25)     (25)     (25)     (25)     (25)     (25)     (25)     (25)     (25)     (25)     (25)     (25)     (25)     (25)     (25)     (25)     (25)     (25)     (25)     (25)     (25)     (25)     (25)     (25)     (25)     (25)     (25)     (25)     (25)     (25)     (25)     (25)     (25)     (25)     (25)     (25)     (25)     (25)     (25)     (25)     (25)     (25)     (25)     (25)     (25)     (25)     (25)     (25)     (25)     (25)     (25)     (25)     (25)     (25)     (25)     (25)     (25)     (25)     (25)     (25)     (25)     (25)     (25)     (25)     (25)     (25)     (25)     (25)     (25)     (25)     (25)     (25)     (25)     (25)     (25)     (25)     (25)     (25)     (25)     (25)     (25)     (25)     (25)     (25)     (25)     (25)     (25)     (25)     (25)     (25)     (25)     (25)     (25)     (25)     (25)     (25)     (25)     (25)     (25)     (25)     (25)     (25)     (25)     (25)     (25)     (25)     (25)     (25)     (25)     (25)     (25)     (25)     (25)     (25)     (25)     (25)     (25)     (25)     (25)     (25)     (25)     (25)     (25)     (25)     (25)     (25)     (25)     (25)     (25)     (25)     (25)     (25)     (25)     (25)     (25)     (25)     (25)     (25)     (25)     (25)     (25)     (25)     (25)     (25)     (25)     (25)     (25)     (25) | 御邦・客服中心 服務時間・網線小幫手 聯邦首頁<br>(2005-2000) 面利率査拘<br>途上世読豊匹<br>(申読専匠)服務台(個人設定) | 步驟五:<br>→信託開戶資料驗證成功。 |
| 線上申請專區>線上信託開戶                                                                                                    |                                                                           | →點選「已完成風險承受度分析回申請    |
| 信託資料驗證成功!                                                                                                    |                                                                           | 專區頁面」。               |
| 联邦很行威謝您的申請<br>※提醒您,請繼續完成「風險承受度分析」,始完<br>後,方可執行基金申購等相關交易<br>執行風險承受度分析<br>已完成風險承受度分析                                                                                                    | 战信託帳戶之開立<br>。<br>■申請專 <u>區首頁</u>                                          |                      |
| 開設         開設           (金 出)         */44 忽好,忽上失澄入時間105/12/14 09-53 上大變更密碼目期104/12/07           (金 出)         */44 忽好,忽上失澄入時間105/12/14 09-53 上大變更密碼目期104/12/07           (金 出)         (金 出)           (第二章 拉)         雙紙總款         小匯)         基金)         信用主)         建立西市現金主)           (第二章 拉)         雙紙總款         小匯)         基金)         信用主)         建立西市現金主)            (第二章 拉)         雙紙總款         小匯)         基金)         信用主)             (第二章 拉)         雙紙總款         小匯)         基金)         信用主)             (第二章 拉)         雙紙總款         小匯)         基金)         信用主)             (第二章 拉)         雙紙總款         小匯)         基金)         信用主)             (第二章 拉)         雙紙總款         小匯)         基金)         信用主)             (第二章 拉)         雙紙總款         小匯)                (第二章 拉)                                                                                                    | <b>完成:</b><br>→畫面返回登入頁。                                                   |                      |
| 系統公告                                                                                                    |                                                                           |                      |
| 公告時間: 2014/11/6                                                                                                    |                                                                           |                      |
| 訊息主題: 自即日起,個人網路銀行即時一般轉編交易之約定轉入帳號<br>自即日起,本行個人網路銀行即時一般轉編交易之約定轉入帳號新燈電額構位<br>定轉出轉入帳號查詢」新增編輯「已約定他人或他行台幣帳號」之電額,敬語                                                                                                    |                                                                           |                      |
| 系統公告主題                                                                                                    | 公告時間                                                                      |                      |
| 自即日起,個人網路銀行即時一般轉帳交易之約定轉入帳號新增曜額構位,<br>数 <u>請多加利用。</u>                                                                                                    | 2014/11/6                                                                 |                      |
| 自即日起,個人網路銀行外匯交易新增「外匯匯出匯款功能」,敬請多加利<br>用。                                                                                                    | 2014/6/5                                                                  |                      |
| 『聯邦執活APP』行動銀行,提供您簡身優惠資訊,便利生活服務!                                                                                                    | 2013/3/1                                                                  |                      |
| 活動訊息                                                                                                    | •                                                                         |                      |
| 帳務訊息                                                                                                    |                                                                           |                      |
| 公告時間:                                                                                                    |                                                                           |                      |
| 訊息主題:                                                                                                    |                                                                           |                      |

(2) 聯邦樂活 APP:

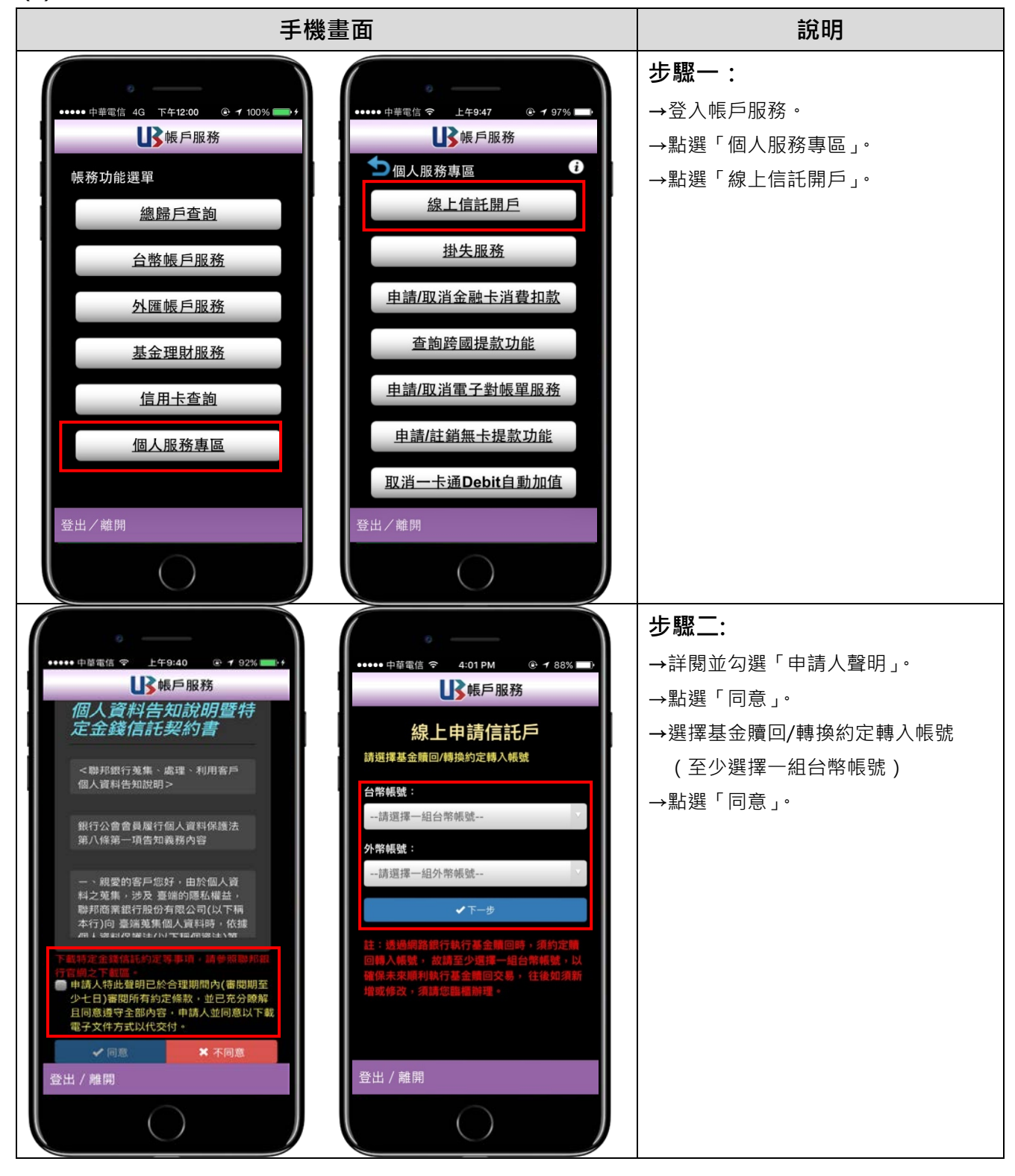

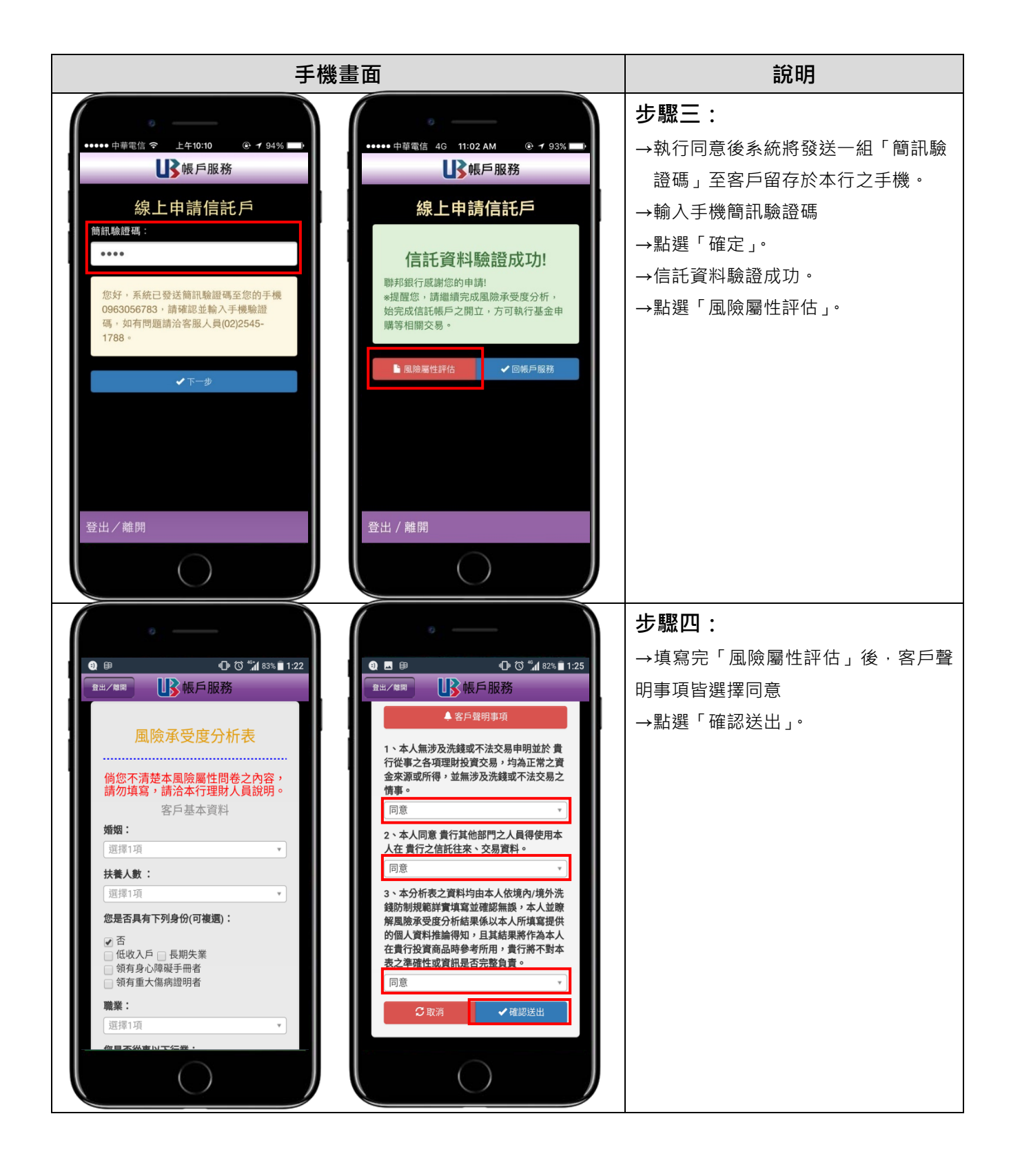

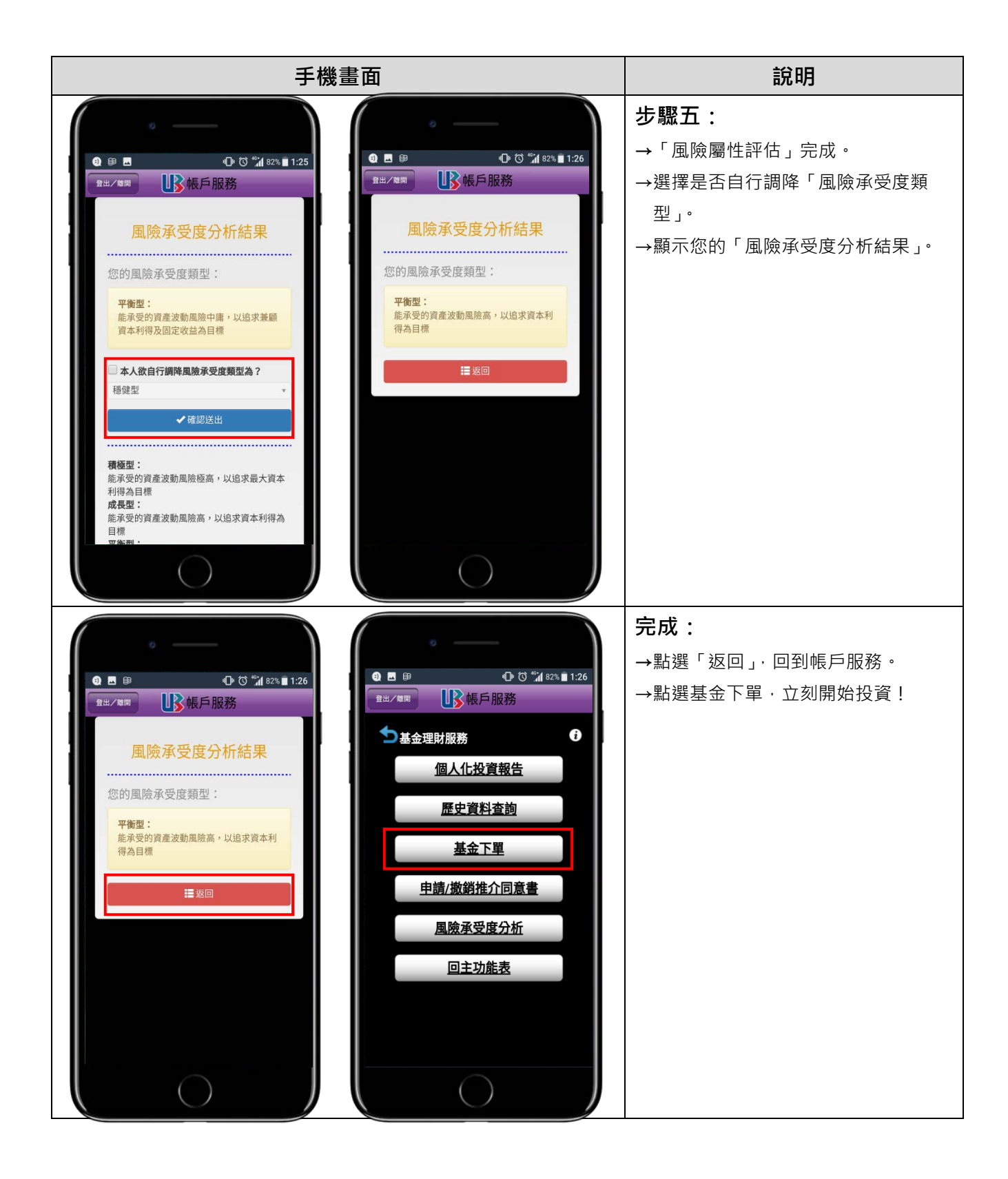